# Guide for students how to access Go4Schools

## **School Email - students**

1) Go to this website address <u>https://webmail.lfatsf.org.uk/owa/auth/logon.aspx?replaceCurrent=1&url=https%3a%2f%2fwebmail.l</u> fatsf.org.uk%2fowa%2f%23authRedirect%3dtrue

|                                       | Keep updated wi                                               | th our resp  | onse to Corc | navirus (COVID | P-19).     |             |           |         |
|---------------------------------------|---------------------------------------------------------------|--------------|--------------|----------------|------------|-------------|-----------|---------|
| LANDAU<br>FORTE<br>ACADEMY<br>Q E M S |                                                               | <u>About</u> | Parents      | Curriculum     | News       | Recruitment | Community | Contact |
|                                       | Rei                                                           | mot          | e Ac         | cess           |            |             |           |         |
|                                       | Email                                                         |              |              |                |            |             |           |         |
|                                       | The Academy provides you with remote clicking the link below: | access to y  | our email vi | a OWA. You can | access you | ır email by |           |         |
|                                       | <ul> <li>https://webmail.lfatsf.org.uk/</li> </ul>            |              |              |                |            |             |           |         |

2) Once there, you need to login with your usual school login, e.g 21JonDoe (this is the year you started the academy and the first three letters of your first and surname) and your password.

| 0 <b>1</b> Ou          | utlook |
|------------------------|--------|
| User name:<br>21jondoe |        |
| Password:              |        |

- 3) If you require a password reset for the Go4Schools this is where the password reset email will be sent.
- 4) You were provided your password by your Form Tutor; if you cannot remember this, you will need to have a password reset completed by the IT department. Please email Mr Bates on <u>KS3@LFATQ.org.uk</u>

## 1) Go to this website address

## 2) https://www.go4schools.com/students/Login.aspx

### Welcome!

for Students

This is the GO 4 Schools login page Email address: In order to login, you will need to use the email address that your school holds for you. Password: Remember my email address If you don't have a password yet, or have forgotten your password, you can request a password reset email using the First-time User? and Forgotten your Password? links. GO 4 Students places a small number of cookies on your computer. We use cookies in order to make the website work and to provide information to help us make improvements. If you are having problems logging on, please contact your school. To find out more about the cookies, see our privacy policy. By logging in to GO 4 Students you are accepting cookies from Important notice about Microsoft Internet Explorer 11 this site. Sign in

#### First-time User? Forgotten your Password?

## 3) Select First Time user

| This is the<br>for Studen                  | GO 4 Schools login page<br>ts                                                                              | Email address:                                       |
|--------------------------------------------|----------------------------------------------------------------------------------------------------|------------------------------------------------------|
| In order to lo<br>address that             | First-time User?                                                                                           |                                                      |
| if you don't h<br>forgotten you            | If you haven't logged on to GO 4 Student<br>password" button.                                              | s before, type your email address and click the "new |
| and Forgotte                               | Email address:                                                                                             | work ints.                                           |
| If you are h<br>please cont<br>Important r | are h<br>cont<br>Data Protection reasons we are unable to divulge or set passwords for students ourselves. |                                                      |
| Explorer 11                                | New password                                                                                               | Cancel                                               |
| (                                          |                                                                                                    | Gigir in                                             |
|                                            |                                                                                                    | First-time User?                                     |
|                                            |                                                                                                    | Forgotten your Password?                             |

4) Type in your email address as described above, this will send a password reset to your school email account. Follow the instructions in the password reset and create a new password.

| Inbox                                                                                                   | Filter 🗸                                         | [GO 4 Schools] Your GO 4 Schools user account                                                                                                    |
|----------------------------------------------------------------------------------------------------|--------------------------------------------------|----------------------------------------------------------------------------------------------------|
| I no-reply@go4schools.com<br>[GO 4 Schools] Your GO 4 Schools us<br>CAUTION: This email originated from | 1<br>ser account Wed 08/09<br>outside your organ | no-reply@go4schools.com \$ Reply all   <<br>Wed 68/09, 1024<br>21RobMor ¥                                                                                              |
|                                                                                                    |                                                  | Action Items                                                                                                    |
|                                                                                                    |                                                  | CAUTION: This email originated from outside your organization. Exercise caution when opening attachments<br>or clicking links, especially from unknown senders.        |
|                                                                                                    |                                                  | This is a mesage from GO4 Schools. To ensure our emails reach you every time, preser add no-really@go4uchools.com to your address book or self-ite                     |
|                                                                                                    |                                                  | This email is to let you know that someone, probably you, recently asked us to reset the password on the GO 4 Schools account<br>belonging to 21 robomcr@lfatq.org.uk. |
|                                                                                                    |                                                  | In order to reset your password, please follow the link below:                                                                                                    |
|                                                                                                    |                                                  | https://www.go4schools.com/students/passwordReset.aspx?guid=66e013f3-8947-4671-92a6-<br>437db769eae9                                                                   |
|                                                                                                    |                                                  | The link is valid only for the next 1 hour.                                                                                                    |
|                                                                                                    |                                                  | If your email software does not allow you to click the link, please copy it into the address bar of your browser.                                                      |
|                                                                                                    |                                                  | This is an automated email from GO 4 Schools, the schools tracking, assessment and reporting system. Please do not reply to it.                                        |
|                                                                                                    |                                                  | GO 4 Schools - Educational Intelligence                                                                                                    |
|                                                                                                    |                                                  | Find out more about GO 4 Schools at http://www.go4schools.com/                                                                                                    |

5) The password will need to follow certain parameters, guidance will be given but as a rule it needs to contain Upper-case and lower-case letters, numbers and special characters.

| New password to use to login: Confirm new password:                                                                                                    |
|----------------------------------------------------------------------------------------------------|
| Password must:                                                                                                    |
| <ul> <li>Be at least 8 characters long</li> <li>Have not been previously used on GO 4 Schools</li> <li>Contain the following: <ul> <li>At least 1 upper case character (from A-Z)</li> <li>At least 1 lower case character (from 0-2)</li> <li>At least 1 numerical character (from 0-9)</li> <li>At least 1 special character (from @ # \$ , % ^ &amp; *)</li> </ul> </li> <li>Change</li> </ul> |
| Copyright Hyperspheric Solutions Ltd (2009-2021)   Privacy Policy and GDPR   Company No. 3947438   VAT Reg. 750682623   16 Sep 2021 08:27                                                                                                    |

6) Once done this should have set up your student login for the website and will also work on the app.

## **Go4Schools - Parents**

- 1) Go to this website address
- 2) <u>https://www.go4schools.com/parents/Login.aspx</u>
- 3) The process is the same as above with the contact email address you provided to the school being entered, if this has changed please let us know as the email addresses we have on file will be the only ones that are allocated to your child.

## **Microsoft Teams - Students**

- 1) Go to this website address
- 2) <u>https://login.microsoftonline.com/common/oauth2/authorize?response\_type=id\_token&client\_id=5e3ce6c\_0-2b1f-4285-8d4b-75ee78787346&redirect\_uri=https%3A%2F%2Fteams.microsoft.com%2Fgo&state=e30ebcb5-cfde-4886-bf4e-1d59ea819734&&client-request-id=36e17abd-7929-42d9-b2ff-873f5c32cc4b&x-client-SKU=Js&x-client-Ver=1.0.9&nonce=af0c9ae5-ac44-4aac-86a5-6d52bfad59c7&domain\_hint=</u>
- 3) Enter your school email address e.g. <u>21JonDoe@LFATQ.ORG.UK</u>
- 4) Enter your school login password

| Microsoft                            | Microsoft             |
|--------------------------------------|-----------------------|
| Sign in                              |                       |
| Email address, phone number or Skype | ← 21 @lfatq.org.uk    |
| No account? Create one!              | Enter password        |
| Can't access your account?           | Password              |
| Next                                 | Forgotten my password |
|                                      | Sign in               |
| Cierra in continues                  |                       |

This should allow you to login to the system to access work that has been set and via Teams.